# INOGENI

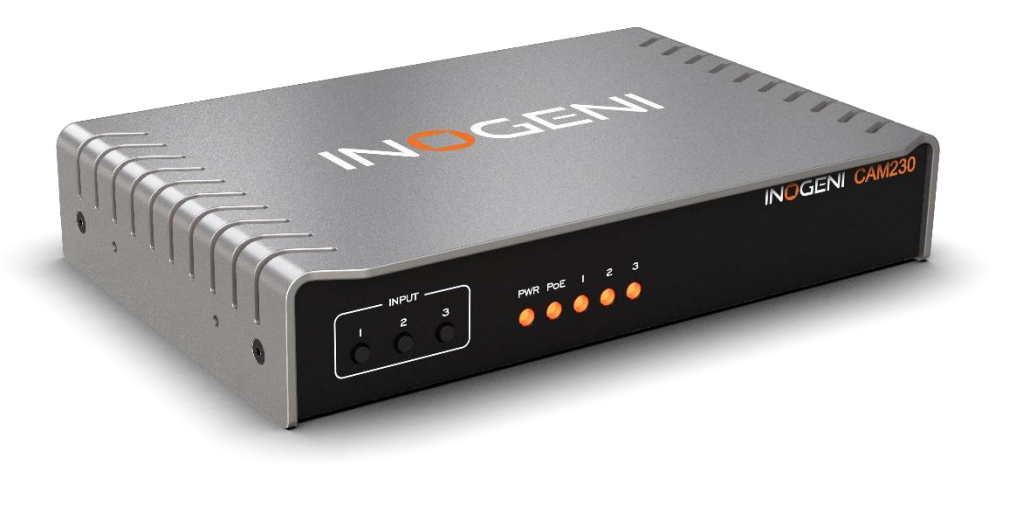

# INOGENI CAM230 User Guide

# User guide

Version 1.2 August 15, 2023

# VERSION HISTORY

| Version | Date            | Description                                                                                                    |
|---------|-----------------|----------------------------------------------------------------------------------------------------|
| 1.0     | April 12, 2023  | First release.                                                                                                    |
| 1.1     | June 2, 2023    | <ul> <li>Added new REMOTE connectivity.</li> <li>Added power consumption limit for USB cameras.</li> <li>Added RCM statement.</li> <li>Added minor modifications to RESTAPI.</li> <li>Added firmware update procedure.</li> </ul>                                                                                                    |
| 1.2     | August 15, 2023 | <ul> <li>Added information for future mounting options.</li> <li>Specified M2.5 mounting holes on enclosure.</li> <li>Added information for RS232 command delimiters.</li> <li>Added more precision regarding the "disableSerialInterface" command over RESTAPI.</li> <li>Added UKCA statement.</li> <li>Simplified RESTAPI presentation.</li> </ul> |

# CONTENTS

| ersion history                | 1    |
|-------------------------------|------|
| ypical application            | 2    |
| lock diagram                  | 3    |
| udio routing                  | 3    |
| evice interfaces              | 4    |
| EDs behavior                  | 5    |
| pecifications                 | 6    |
| erial communication protocol  | 8    |
| NOGENI Remote                 | 9    |
| AN communication protocol     | . 10 |
| DC-NCM communication protocol | . 10 |
| oE                            | . 10 |
| Vebpage                       | . 10 |
| EST API                       | . 16 |
| NOGENI Control App            | . 19 |
| lechanical specifications     | . 20 |
| IP switches                   | . 21 |
| roubleshooting section        | . 22 |
| upport                        | . 23 |
| Pertifications                | . 23 |

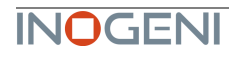

Here is a typical connection diagram used for the CAM230 device in a videoconferencing setup.

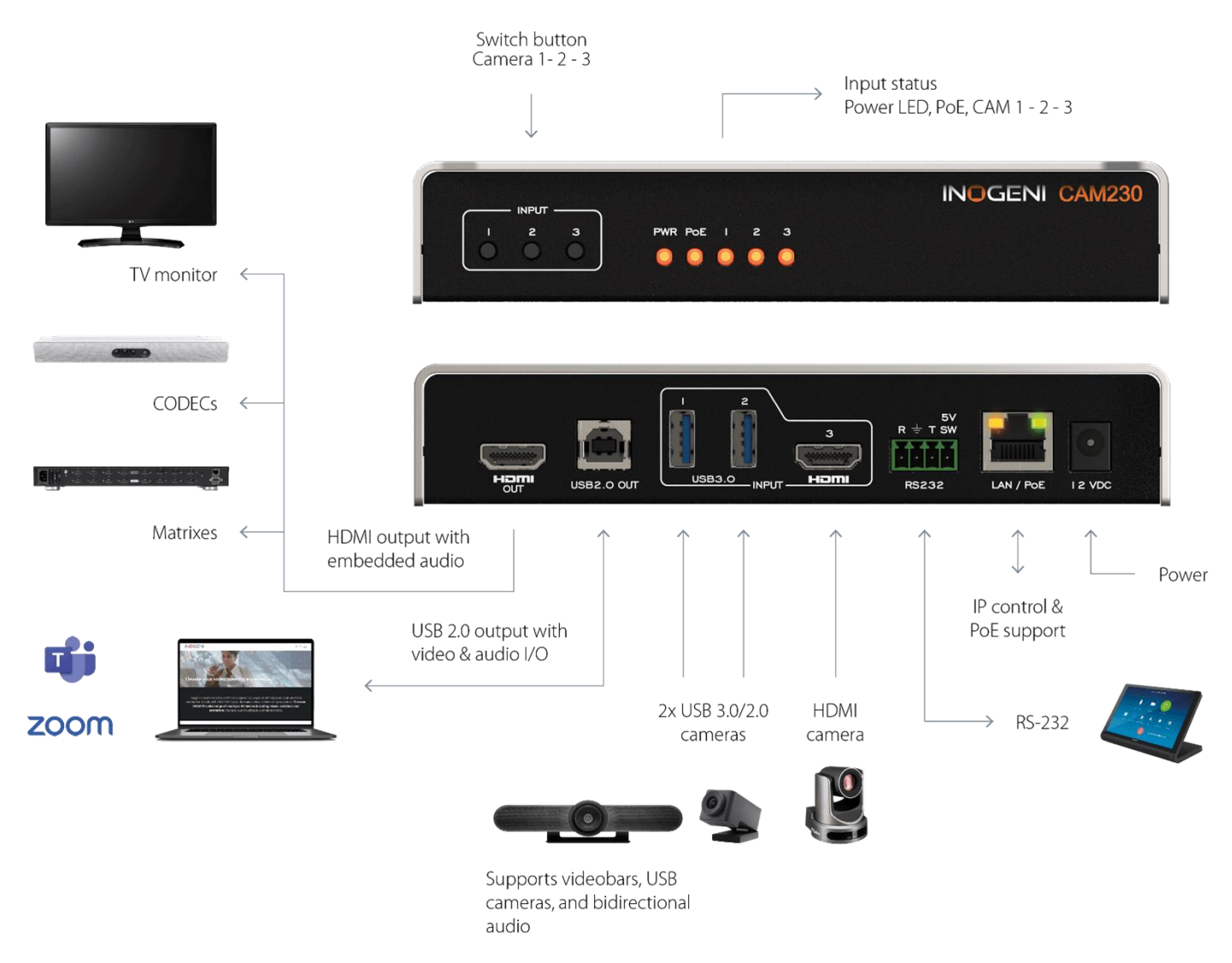

Figure 1: Common use case

Here is a simple block diagram to better understand the usage of the product.

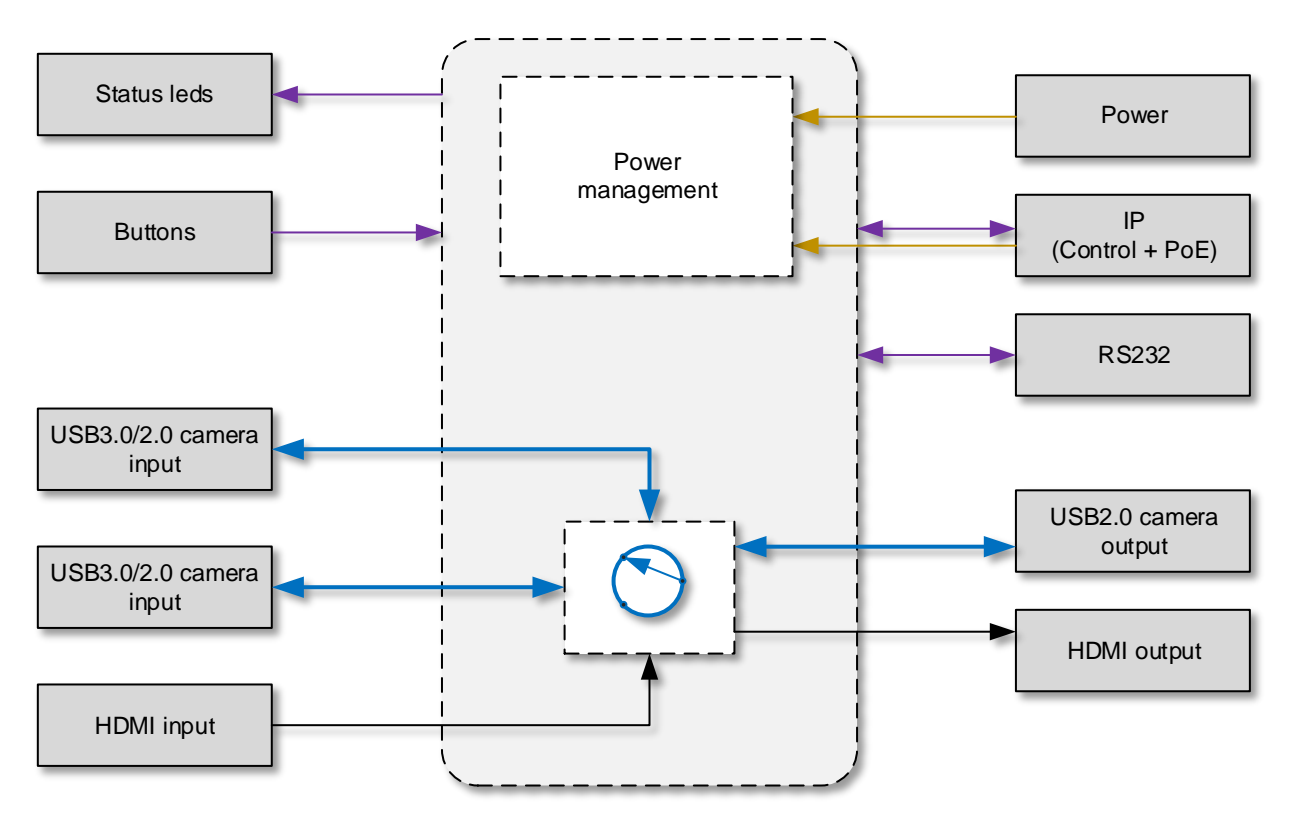

Figure 2: Basic block diagram

The device embeds a video switch that can connect to USB3.0/2.0 and HDMI cameras. The device will output video content from the selected source over HDMI and USB2.0 outputs simultaneously.

This can give you a great asset to your videoconferencing equipment to switch camera interface easily without going into your UC settings.

#### AUDIO ROUTING

The device can connect to USB microphones/speakerphones and on a HDMI feed that includes audio. These sources can be sent over the HDMI output and to the USB2.0 output.

The USB2.0 interface embeds a digital audio interface which implements a microphone and a speaker device. Ultimately, the UC software connected to the USB2.0 camera interface can receive and transmit audio from/to the connected USB videobar.

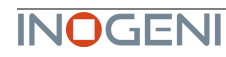

DEVICE INTERFACES Here are the devices interfaces.

Figure 3: Front side connections

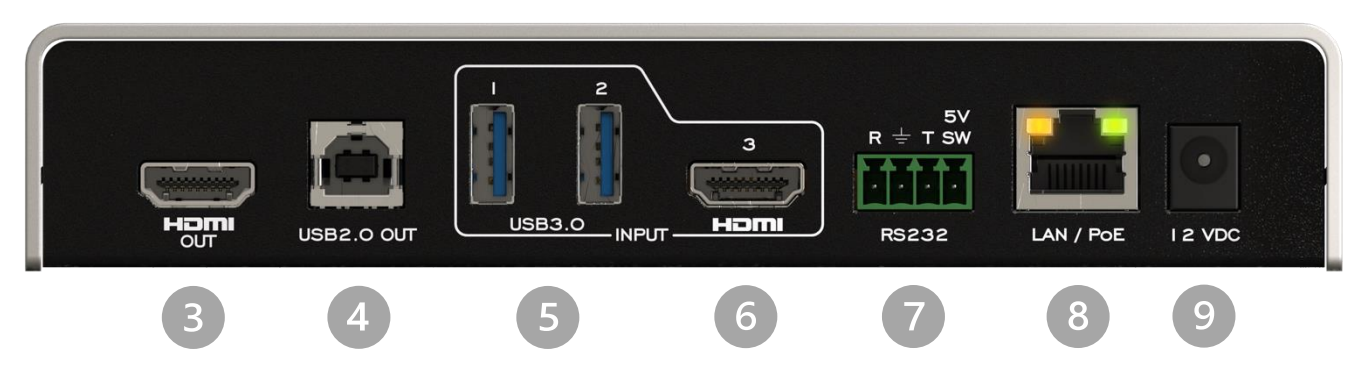

Figure 4: Back side connections

- Input selection buttons
- 2 Input status LEDs
- B HDMI output
- USB2.0 camera output
- USB3.0 camera inputs
- 6 HDMI camera input
- RS232 and remote interface
- 8 LAN/PoE interface
- 9 +12VDC power input

#### Here are the LEDs behavior:

| Power input |                                      |
|-------------|--------------------------------------|
| OFF         | No power.                            |
| SOLID       | Device is powered up.                |
| РоЕ         |                                      |
| OFF         | Not powered from PoE.                |
| SOLID       | Powered from PoE.                    |
| Input led   |                                      |
| OFF         | Input not detected and not selected. |
| LOW         | Input detected and not selected.     |
| HIGH        | Input selected.                      |

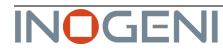

Here is the complete specification.

| Physical details       |                                                                                                    |
|------------------------|----------------------------------------------------------------------------------------------------|
| Dimensions (W x L x H) | 17.33 cm x 11.57 cm x 3.26 cm<br>6.82" x 4.55" x 1.28"                                                                               |
| Power supply           | 12V (100-240 VAC 50/60Hz to 12V/1.2A DC)<br>– or –<br>PoE source compliant with IEEE 802.3af (802.3at Type 1)                        |
| Weight                 | 600 g                                                                                                    |
| Package content        | <ol> <li>1 x USB 2.0 Type-B to Type-A cable (3ft).</li> <li>1 x terminal block connection.</li> <li>1 x 12V power supply.</li> </ol> |
| Operating temperature  | 0° to 45° C (32° to 113° F)                                                                                                    |
| Storage temperature    | -40° to 105° C (-40° to 221° F)                                                                                                    |
| Relative humidity      | 0% to 90% non-condensing                                                                                                    |
| Mounting options       | Ability to mount under the table or on a wall. More details will follow shortly                                                      |
| UPC code               | 51497302825                                                                                                    |
| Origin                 | Canada                                                                                                    |
| Warranty               | 2 years                                                                                                    |

| USB inputs        |                                                                                           |
|-------------------|-------------------------------------------------------------------------------------------|
| 2x USB 3.0 inputs | <b>1x USB 3.0/2.0 camera</b><br>Uncompressed, YUYV/NV12/I420 – 1080p30<br>MJPEG – 1080p30 |
| USB Power         | Up to 1.2A shared between the USB ports                                                   |
|                   |                                                                                           |

| HDMI input |                               |
|------------|-------------------------------|
| Resolution | 1080p50/60 fps, 720p50/60 fps |
| Connector  | HDMI                          |

| HDMI output |                                                                   |
|-------------|-------------------------------------------------------------------|
| Resolution  | 3840x2160p23.98/24/25/29.97/30 fps, 1080p50/60 fps, 720p50/60 fps |
| Connector   | HDMI                                                              |
| Connector   |                                                                   |

| USB 2.0 output       |                                                                                                    |
|----------------------|----------------------------------------------------------------------------------------------------|
| USB Type-B connector | Device will expose a UVC interface over USB 2.0 up to 1080p30 MJPEG with a<br>digital audio input and output interfaces |

| Audio             |                         |
|-------------------|-------------------------|
| Digital audio I/O | Embedded in HDMI or USB |

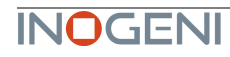

| Control         |                                                                                               |
|-----------------|-----------------------------------------------------------------------------------------------|
| Control options | Front buttons<br>RS-232                                                                       |
|                 | LAN<br>USB                                                                                    |
| IP interface    | 100 Mbps half-duplex (autonegotiation not supported)<br>Supports DHCP or static IP addressing |
| RS232 interface | Baud rate: 9600<br>Data bits: 8<br>Stop bits: 1<br>Parity: None<br>Flow control: None         |

| Certifications |                                                                                                    |
|----------------|----------------------------------------------------------------------------------------------------|
| HDCP compliant | The device does not decrypt BD/DVD movies, satellite/cable receivers or other<br>encrypted sources. |
| Certifications | FCC, CE, UKCA, RoHS, IEC62368, SoV, RCM                                                             |
| TAA-compliant  | Yes                                                                                                 |

| Compatibility          |                                                                                                    |
|------------------------|----------------------------------------------------------------------------------------------------|
| Operating system       | NO driver installation necessary<br>Windows 7 and above (32/64-bit)<br>macOS 10.10 and above<br>Linux (kernel v2.6.38 and above) |
| Cameras Supported      | Cameras (or video Source) with a HDMI or USB outputs                                                                             |
| Software Compatibility | UVC-compliant. Runs with all software compatible to DirectShow/MediaFoundation, V4L2, QuickTime and AVFoundation.                |

# SERIAL COMMUNICATION PROTOCOL

Here is the complete list of commands provided through the serial connection. As written on the back of the device, here is the pinout of the terminal block.

SVPin 1: ReceiveR ± T SWPin 2: GNDPin 3: TransmitPin 4: 5V supply (for INOGENI Remote)

There must be a space character between command and arguments.

Typically, commands will return ACK in case of success and NACK in case of failure.

You need to add a carriage return character and a line feed "\r\n" at the end of the command string.

Note that if serial interface was disabled using REST API, commands will not be parsed, and no response will be provided.

#### Baud rate: 9600 // Data bits: 8 // Stop bits: 1 // Parity: None // Flow control: None

| Command        | Argument(s)                                          | Description                            |
|----------------|------------------------------------------------------|----------------------------------------|
| HELP           | None                                                 | Return command list with description   |
| RSTR           | None                                                 | Restore default settings (including    |
|                |                                                      | password and rest api token)           |
| RESET          | None                                                 | Reset/reboot the device                |
| IP             | None                                                 | Returns IP address                     |
| VERSION        | None                                                 | Returns firmware version               |
| STATUS         | None                                                 | Return devices, video/audio inputs and |
|                |                                                      | HDMI output status                     |
| PAN            | 1 argument (integer)                                 | Relative pan of the selected camera    |
|                | The sign specifies the direction.                    |                                        |
|                | vve multiply the argument by the camera smallest     |                                        |
|                | step, and if the speed is too last, we go as last as |                                        |
|                | hetween -10 and 10                                   |                                        |
| <b></b>        | 1 argument (integer)                                 | Polative tilt of the selected camera   |
| 1101           | The sign specifies the direction                     |                                        |
|                | We multiply the argument by the camera smallest      |                                        |
|                | step, and if the speed is too fast, we do as fast as |                                        |
|                | the camera allow. We recommend using values          |                                        |
|                | between -10 and 10.                                  |                                        |
| ZOOM           | 1 argument (integer)                                 | Relative zoom of the selected camera   |
|                | The sign specifies the direction.                    |                                        |
|                | We multiply the argument by the camera smallest      |                                        |
|                | step, and if the speed is too fast, we go as fast as |                                        |
|                | the camera allow. We recommend using values          |                                        |
|                | between -10 and 10.                                  |                                        |
| SETHDMI        | 1 argument (integer)                                 | Set HDMI output mode                   |
|                | Possible parameters:                                 |                                        |
|                | 0 => 1080P60                                         |                                        |
|                | 1 => 1080P50                                         |                                        |
|                | 2 => 720P60                                          |                                        |
|                | $A \implies AK2A$                                    |                                        |
|                | $5 => 4K^{2}5$                                       |                                        |
|                | 6 => 4K30                                            |                                        |
| SETVIDEOFORMAT | 2 arguments (integer)                                | Set video input format                 |
|                | 1 <sup>st</sup> arg: <inputport></inputport>         |                                        |
|                | 1 => USB input #1                                    |                                        |
|                | 2 => USB input #2                                    |                                        |

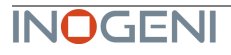

|                   | 4 => Test pattern                                                          |                                |
|-------------------|----------------------------------------------------------------------------|--------------------------------|
|                   | 2 <sup>nd</sup> arg: <formatindex></formatindex>                           |                                |
| GETVIDEOFORMATS   | 1 argument (integer)<br>The argument specifies the port of the video input | Get video input format         |
|                   | for which we want to get the available formats                             |                                |
|                   | 1 => USB input #1                                                          |                                |
|                   | 2 => USB input #2                                                          |                                |
|                   | 3 => HDMI input                                                            |                                |
|                   | 4 => Test pattern                                                          |                                |
| SETAUDIOINPUT     | 1 argument (integer)                                                       | Set audio input                |
|                   | The argument specifies the index (start at 0) of the                       |                                |
|                   | audio input.                                                               |                                |
|                   | To see available inputs, use STATUS command.                               |                                |
| SETVIDEOINPUT     | 1 argument (integer)                                                       | Set video input                |
|                   | The argument specifies the port of the video input.                        |                                |
|                   | 1 => USB input #1                                                          |                                |
|                   | 2 => USB input #2                                                          |                                |
|                   | 3 => HDMI input                                                            |                                |
|                   | 4 => Test pattern                                                          |                                |
|                   | To see available inputs, use STATUS command.                               |                                |
| SETVIDEOINPUTMODE | 1 argument (integer)                                                       | Set video input switching mode |
|                   | The argument specifies if we want manual or                                |                                |
|                   | automatic switching.                                                       |                                |
|                   | 0 => automatic switching                                                   |                                |
|                   | 1 => manual switching                                                      |                                |

## **INOGENI REMOTE**

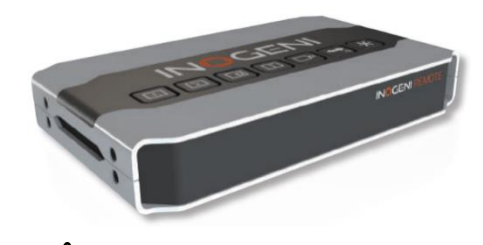

The INOGENI Remote needs to be connected to the terminal block port in order to operate. Apply wiring accordingly. This remote is sending serial commands to the device. Make sure to set the **DIP SW6** below the device to ON in order to apply power to the remote before going further. See "DIP SWITCHES" section and user manual of the INOGENI REMOTE for more details.

Do not plug a RJ45 cable between the INOGENI device and the REMOTE.

Terminal block: Pin 1: Receive Pin 2: GND Pin 3: Transmit Pin 4: 5V supply

<u>/!</u>`

RJ45: Pin 1: 5V supply Pin 2,3,4,5: NC Pin 6: GND Pin 7: RX Pin 8: TX

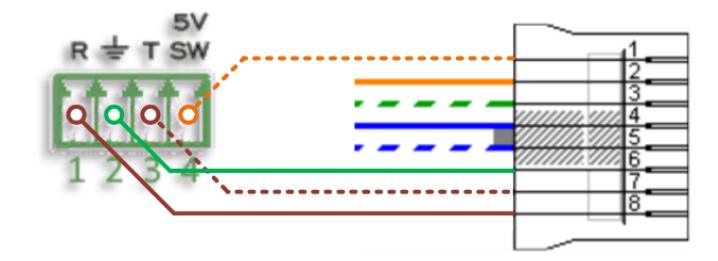

### LAN COMMUNICATION PROTOCOL

You can access the device settings through its LAN interface. The LAN interface uses DHCP (default) and static IP addressing. You can obtain the IP from the Inogeni Control App or from the serial port IP command. Note that LAN is set to 100Mbps half-duplex.

#### CDC-NCM COMMUNICATION PROTOCOL

The device can also be controlled through CDC-NCM interface exposed on the USB2.0 device port.

This interface has the same functions as the LAN interface, except the requests are done through USB to ease configuration.

CDC-NCM IP address: 169.254.10.10

#### POE

The device can be powered from a 12V power supply or from a PoE compliant source. If the 12V power supply is connected, this one is taken in priority.

#### WEBPAGE

Here is the webpage that can be used to configure and upgrade the device. This webpage is accessible through IP or through the CDC-NCM interface over USB2.0.

The username is "admin", and the default password is "admin".

| S https://169.254.10.10 | × +           | ~         | -   | × |
|-------------------------|---------------|-----------|-----|---|
| ← → C ① ③               | 169.254.10.10 | ₫ ✿       | *   | : |
| Sign in<br>https://169. | 254.10.10     |           |     |   |
| Username                | admin         |           |     |   |
| Password                |               |           |     |   |
|                         | Si            | gn in Can | cel |   |
|                         |               |           |     |   |
|                         |               |           |     |   |
|                         |               |           |     |   |
|                         |               |           |     |   |

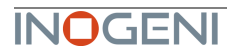

The STATUS page will give you information about the firmware installed. video and audio devices that you can monitor.

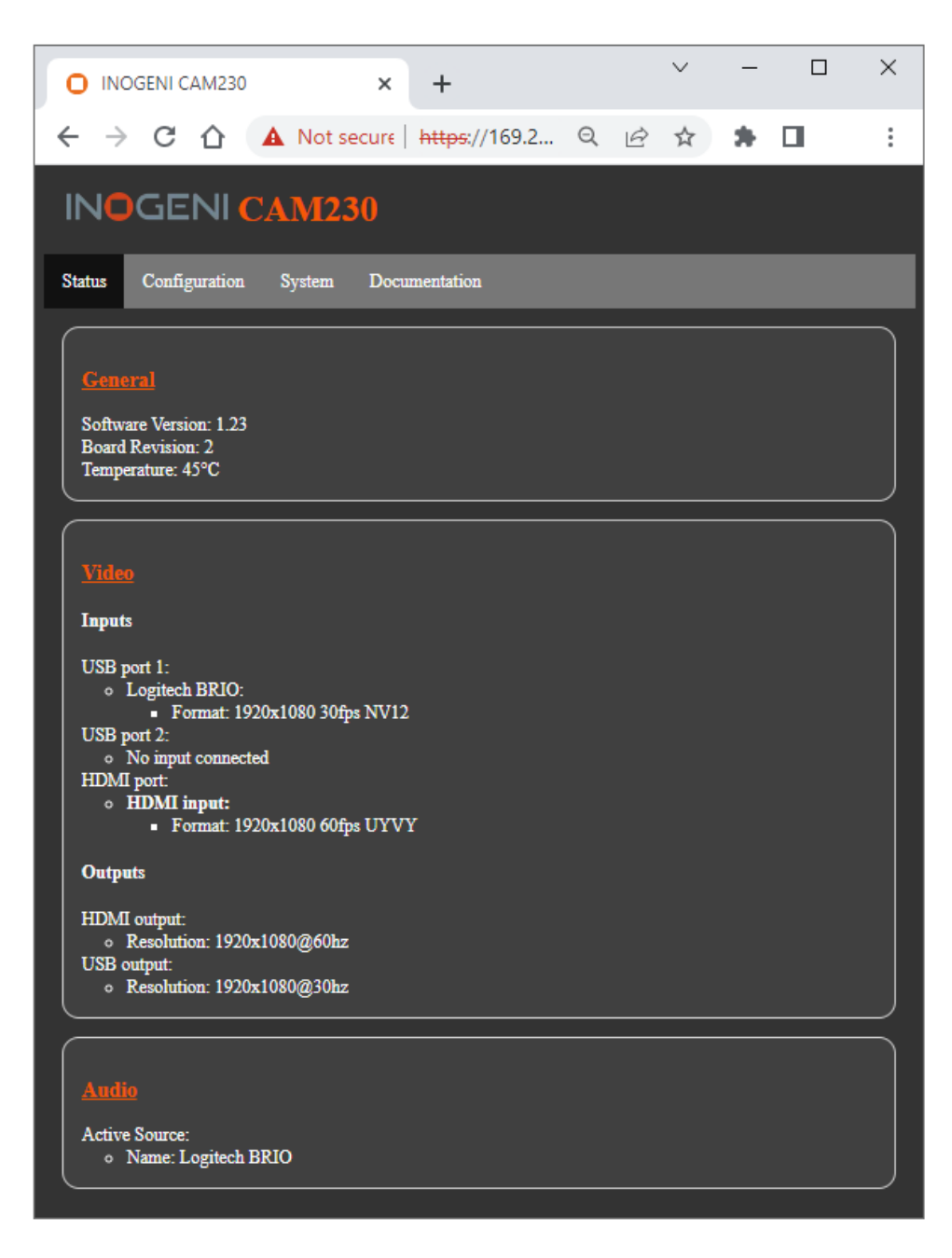

Figure 5: Status preview

The **CONFIGURATION** tab will allow you to :

- Set the HDMI resolution over HDMI
- Set the selected camera source
- Set the video input switching mode
  - AUTO : Device will switch to newly detected video source
  - $\circ$   $\;$  MANUAL : Device will only switch when we get the control to do it.
- Set the audio input from USB sources or HDMI input.

| O INOGENI CAM230 × +                              |                    | ~          | -   |   | ×           |
|---------------------------------------------------|--------------------|------------|-----|---|-------------|
| ← → C ☆ ▲ Not secure   https:                     | //169.2 익          | € ☆        | * 1 | ] | 0<br>0<br>0 |
| INOGENI CAM230                                    |                    |            |     |   |             |
| _                                                 |                    |            |     |   |             |
| Status Configuration System Documentatio          | n                  |            |     |   |             |
|                                                   |                    |            |     |   |             |
| HDMI output                                       |                    |            |     |   |             |
|                                                   |                    |            | _   | _ |             |
|                                                   |                    |            |     |   |             |
| <u>Video</u>                                      |                    |            |     |   |             |
| Selected video input:                             | Test pattern (Test | pattern) 🗙 |     |   |             |
| Logitech BRIO (USB1):                             | 1920x1080 30fps    | NV12 💙     |     |   |             |
| HDMI input (HDMI):                                | 1920×1080 60fp     | s UYVY 🗸   |     |   |             |
| Test pattern (Testpattern) [selected source]: 192 | 0x1080 1fps BLACK  | V I        |     |   |             |
| Video input switching mode.                       |                    | Auto       |     |   |             |
|                                                   |                    | _          | _   | _ | $\leq$      |
| Audio                                             |                    |            |     |   |             |
| Selected audio input: Logitech BRIO               |                    |            |     |   |             |
|                                                   | _                  |            | _   | _ |             |
|                                                   |                    |            |     |   |             |
|                                                   |                    |            |     |   |             |
|                                                   |                    |            |     |   |             |
|                                                   |                    |            |     |   |             |
|                                                   |                    |            |     |   |             |

Figure 6: Configuration preview

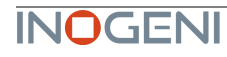

The **SYSTEM** tab will allow you to :

- Change the current password for accessing device settings.
- Get/Set REST API access token needed using REST API interface.
- Change network settings of your device.
- Restore default settings and reboot the system.
- Update your system.

|                                                                                                    | O INOGENI CAM230                                                  | ×                           | +                                 |               | $\sim$       | -    |  | < |
|----------------------------------------------------------------------------------------------------|-------------------------------------------------------------------|-----------------------------|-----------------------------------|---------------|--------------|------|--|---|
| State Yafguration     System     Security     Personori Cacanage password     Security     Personori Cacanage password     Security     Personori Cacanage password     Security     Personori Cacanage password     Security     Personori Cacanage password     Security     Personori Cacanage password     Security     Personori Cacanage password     Security     Personori Cacanage password     Personori Cacanage password     Security     Personori Cacanage password     Personori Cacanage password <td>← → C ☆</td> <td>A Not secure</td> <td>https://169.2</td> <td>QĖ</td> <td>☆</td> <td>* 0</td> <td>   </td> <td>:</td> | ← → C ☆                                                           | A Not secure                | https://169.2                     | QĖ            | ☆            | * 0  |  | : |
| Status Configuration     Security:     Password:        Change password:     REST API access token:     Get current REST API access token     Metworks:     Gateway:   Subnet mask:     Miscellaneous:     Restore default settings:     Reboot system                                                                                                    | IN <mark>O</mark> GENI C                                          | CAM230                      |                                   |               |              |      |  |   |
| Security   Password:   Change password!   REST API access token:   Get ourrent REST API access token   Generate REST API access token     Network!   • Static • DHCP   IP address:   Gateway:   Subnet mask:     Miscellaneous   Restore default settings   Rebot system                                                                                                    | Status Configuration                                              | System Docu                 | mentation                         |               |              |      |  |   |
| Network   • Static • DHCP   IP address:   Gateway:   Subnet mask:     Miscellaneous   Restore default settings Reboot system                                                                                                    | Security<br>Password:<br>REST API access token:                   | Chang<br>Get current REST A | e password<br>Pl access token Gen | erate REST AR | 'i access to | iken |  |   |
| Miscellaneous         Restore default settings       Reboot system         Update                                                                                                    | Network<br>Static DHCP<br>IP address:<br>Gateway:<br>Subnet mask: |                             |                                   |               |              |      |  |   |
| Update                                                                                                    | Miscellaneous<br>Restore default settings                         | Reboot system               |                                   |               |              |      |  |   |
| Firmware Upgrade: Choose File No file chosen Update CAM230                                                                                                    | Update<br>Firmware Upgrade: Cho                                   | oose File No file chos      | en Upda                           | te CAM230     |              |      |  |   |

Figure 7: System preview

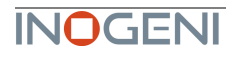

To update your system, please do the following :

- Click on the "Choose File" button and browse to the WIC file downloaded from our website.

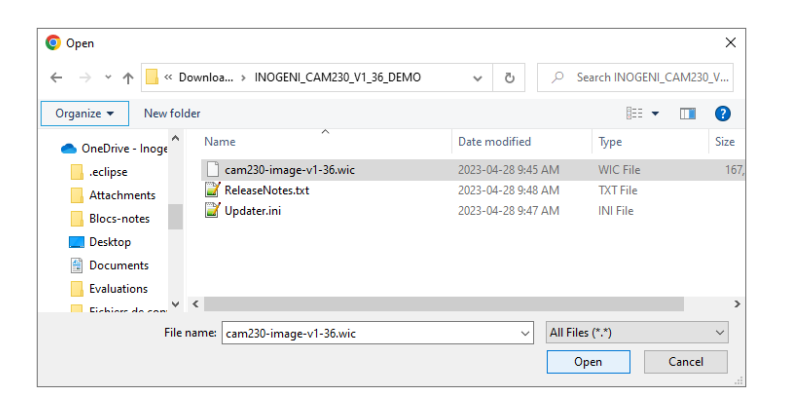

- Click on "Update CAM230" button to proceed to the update. The operation can take up to 1 minute. The device will reboot and browser will be refreshed.

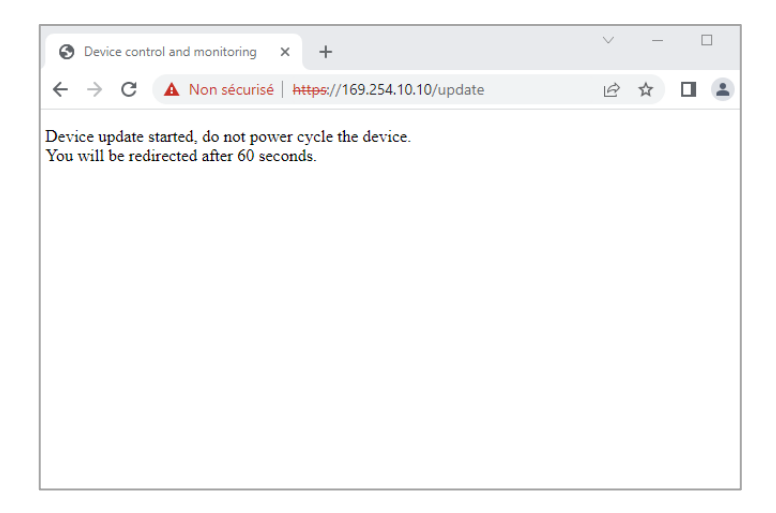

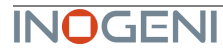

The DOCUMENTATION tab will allow you :

- Get to the latest user guide.
- Go to product webpage.

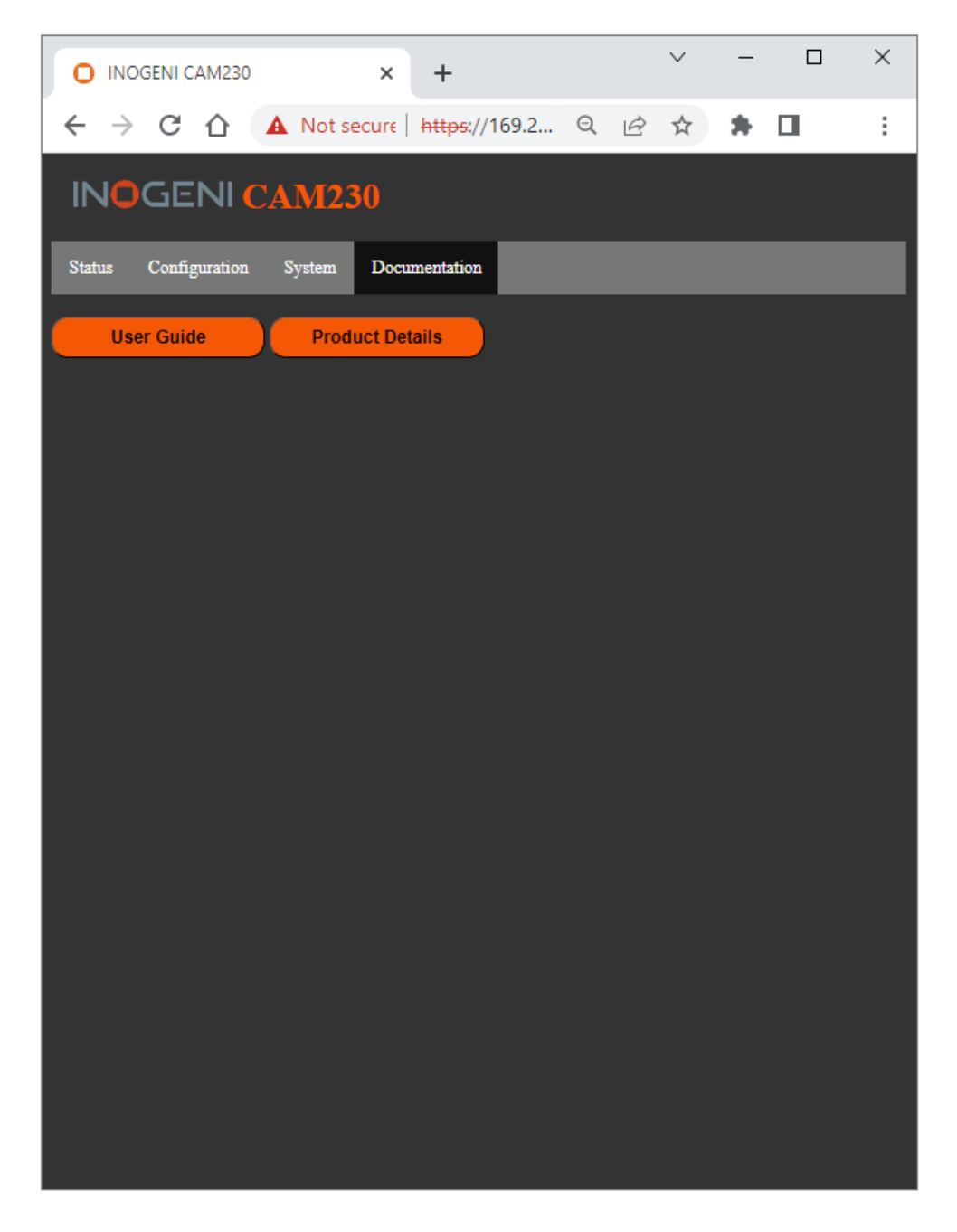

Figure 8: Documentation preview

The first time you access the webpage, your web browser is likely to complain that the connection is insecure. The reason for this is because we are using self-signed HTTPS certificate, because certificate providers will not provide certificates for address that are not globally accessible.

The webpage can set HDMI resolution, USB video input format, webpage password, or the REST API access token. Please note that in the case of the REST API token, we can only ask for the device to generate a new randomly generated token. It can also be used to upgrade the device firmware.

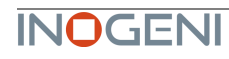

The response will usually be JSON formatted with a "message" field containing a JSON string explaining the cause of the error or "success" in case of success. Note that we are using self-signed certificates.

You can enable a bearer authentication in the HTTP header (Authorization: Bearer <token>) through our configuration page to increase security on the API.

There will be a return code to each call with the following commands:

200 => success 400 => error 401 => authorization error

Here is the complete list of commands supported through the REST API (excluding password change, firmware update, bearer token get/set):

| Command URL / Description                                        | Body arguments                                                                                                    | Return body                                                                       |
|------------------------------------------------------------------|----------------------------------------------------------------------------------------------------|-----------------------------------------------------------------------------------|
| GET/POST<br>https:// <ip>/api/v1/rstr</ip>                       |                                                                                                    | <pre>{     "message": <string> }</string></pre>                                   |
| Restore default settings (including password and rest api token) |                                                                                                    |                                                                                   |
| GET/POST<br>https:// <ip>/api/v1/reset</ip>                      |                                                                                                    | <pre>{    "message": <string> }</string></pre>                                    |
| Reset/reboot the device                                          |                                                                                                    |                                                                                   |
| GET<br>https:// <ip>/api/v1/version</ip>                         |                                                                                                    | <pre>{     "major": <integer>,     "minor": <integer> }</integer></integer></pre> |
| Returns firmware version                                         |                                                                                                    | ISON object with multiple fields                                                  |
| https:// <ip>/api/v1/status</ip>                                 |                                                                                                    | JSON object with multiple fields                                                  |
|                                                                  |                                                                                                    |                                                                                   |
| Returns devices, video/audio inputs and HDMI output status       |                                                                                                    |                                                                                   |
| GET/POST                                                         | pan= <pan></pan>                                                                                                    | {                                                                                 |
| Relative pan of the selected camera                              | The sign specifies the direction.<br>We multiply the argument by the camera smallest                                                                                          | <pre>} }</pre>                                                                    |
|                                                                  | step, and if the speed is too fast, we go as fast as<br>the camera allow. We recommend using values<br>between -10 and 10.                                                    |                                                                                   |
| GET/POST                                                         | tilt= <tilt></tilt>                                                                                                    | {                                                                                 |
| https:// <ip>/api/v1/tilt</ip>                                   | The sign specifies the direction                                                                                                    | "message": <string></string>                                                      |
| Relative tilt of the selected camera                             | We multiply the argument by the camera smallest<br>step, and if the speed is too fast, we go as fast as<br>the camera allow. We recommend using values                        | 1                                                                                 |
|                                                                  | between -10 and 10.                                                                                                    |                                                                                   |
| GET/POST                                                         | zoom= <tilt></tilt>                                                                                                    | {                                                                                 |
| https:// <ip>/api/v1/zoom</ip>                                   | The sign specifies the direction                                                                                                    | "message": <string></string>                                                      |
| Relative zoom of the selected camera                             | We multiply the argument by the camera smallest<br>step, and if the speed is too fast, we go as fast as<br>the camera allow. We recommend using values<br>between -10 and 10. | 1                                                                                 |

| GET/POST                             | mode= <mode></mode>                                               | {                                            |
|--------------------------------------|-------------------------------------------------------------------|----------------------------------------------|
| https:// <ip>/api/v1/setHdmi</ip>    |                                                                   | "message": <string></string>                 |
|                                      | <mode> options:</mode>                                            | }                                            |
| Sat UDML autout made                 | 0 => 1080P60                                                      |                                              |
| Set HDMI output mode                 | 1 => 1080P50                                                      |                                              |
|                                      | 2 => 720P60                                                       |                                              |
|                                      | 3 => 720P50                                                       |                                              |
|                                      | 4 => 4 K 2 4                                                      |                                              |
|                                      | 5 => 4K25                                                         |                                              |
|                                      | 6 => 4K30                                                         |                                              |
| GET/POST                             | x-www-form-urlencoded                                             | {                                            |
| https:// <ip>/api/v1/</ip>           | input= <inputport></inputport>                                    | "message": <string></string>                 |
| setVideoFormat                       | <pre>format=<formatindex></formatindex></pre>                     | }                                            |
|                                      |                                                                   |                                              |
| Set video input format               | <inputport> options:</inputport>                                  |                                              |
| Set video input ionnat               | 1 => USB input #1                                                 |                                              |
|                                      | 2 => USB input #2                                                 |                                              |
|                                      | 4 => Test pattern                                                 |                                              |
|                                      |                                                                   |                                              |
|                                      | <formatindex> options:</formatindex>                              |                                              |
|                                      | See getVideoFormats command for available                         |                                              |
|                                      | formats.                                                          |                                              |
|                                      |                                                                   |                                              |
| GET                                  | input= <input/>                                                   | JSON array containing all                    |
| https:// <ip>/api/v1/</ip>           | If input argument is not provided, will use currently             | formats for requested input.                 |
| getVideoFormats                      | selected input                                                    |                                              |
|                                      |                                                                   |                                              |
| Get video input format               | <input/> oplions.                                                 |                                              |
|                                      | I => USB Input #1                                                 |                                              |
|                                      | $2 \implies \text{USB input #2}$                                  |                                              |
|                                      | 3 => HDM1 input                                                   |                                              |
|                                      | 4 -> lest pattern                                                 | ſ                                            |
| GET/POST                             | Input- <inputindex></inputindex>                                  | 1<br>"maggagge": <string)< th=""></string)<> |
| https:// <ip>/api/vl/</ip>           | The argument exections the index of the audio input               | nessage . String>                            |
| setAudioInput                        | The argument specifies the index of the audio input.              | }                                            |
|                                      | to see available inputs, use status command.                      |                                              |
| Set audio input                      |                                                                   |                                              |
| GET/POST                             | input= <input/>                                                   | {                                            |
| https:// <ip>/api/v1/</ip>           |                                                                   | "message": <string></string>                 |
| setVideoInput                        | <input/> options:                                                 | }                                            |
|                                      | 1 => USB input #1                                                 |                                              |
| Set video input                      | $2 \Rightarrow USB input #2$                                      |                                              |
|                                      | 3 => HDMI input                                                   |                                              |
|                                      | 4 => Test pattern                                                 |                                              |
|                                      | The argument specifies the index of the video input.              |                                              |
|                                      | no see available inputs, use "status" command.                    | ſ                                            |
| bttps:///TDN/ani/-1/                 |                                                                   | "message". <string< th=""></string<>         |
|                                      | <mode> ontions:</mode>                                            | }                                            |
| servideoinputMode                    | 0 => automatic switching                                          | ,                                            |
|                                      | 1 => manual switching                                             |                                              |
| Set video input switching mode       |                                                                   |                                              |
| GET/POST                             | disable= <disable></disable>                                      | {                                            |
| https:// <ip>/api/v1/</ip>           | Market and the Market Hard States and the second                  | "message": <string></string>                 |
| disableSerialInterface               | If <disable> is 1, will disable serial interface API to</disable> | }                                            |
|                                      | give IP interface exclusive access to serial port,                |                                              |
| Disable serial interface             | otherwise serial interface API is enabled.                        |                                              |
|                                      | When ID interface kee evelveive second to evid                    |                                              |
|                                      | when IP Interface has exclusive access to serial                  |                                              |
|                                      | yon, user must use the senaircead and<br>"serialWrite" commands   |                                              |
| GET                                  | Senarvinte commanus.                                              | {                                            |
| https:// <tp>/ani/w1/corialPood</tp> |                                                                   | "message": <string></string>                 |
|                                      |                                                                   | }                                            |
| Road agrial data from DC000          |                                                                   |                                              |
| Read Serial data from RS232          |                                                                   | Message field contains                       |
|                                      |                                                                   | characters read from RS232                   |
| GET/POST                             | <content to="" write=""></content>                                | {                                            |
| https:// <ip>/api/v1/</ip>           |                                                                   | "message": <string></string>                 |
| - ··· · · ·                          |                                                                   | }                                            |

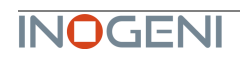

#### serialWrite

Write serial data to RS232. Giving content to write in URL is not supported

| content to write in OICE is not supported. |                                                                                                    |   |                              |
|--------------------------------------------|----------------------------------------------------------------------------------------------------|---|------------------------------|
| GET/POST                                   | x-www-form-urlencoded                                                                                                    | { |                              |
| https:// <ip>/api/v1/setNetwork</ip>       | <pre>mode=<static,dhcp></static,dhcp></pre>                                                                                                    |   | "message": <string></string> |
| Configure network settings                 | <pre>If mode is static, must provide following args:<br/>ip=<ipv4 address=""><br/>netmask=<ipv4 netmask=""><br/>If mode is static, you can also specify a gateway:<br/>gateway=<ipv4 gateway=""></ipv4></ipv4></ipv4></pre> | } |                              |

It is also possible to embed arguments to an API call inside the URL to ease configuration with some control systems with the following topology:

GET https://<IP>/api/v1/<COMMAND>?<ARG1>=value&<ARG2>=value

where <COMMAND>, <ARG1> and <ARG2> are command and associated arguments.

For example, using the **setVideoFormat** command, you can issue the following request:

GET https://<IP>/api/v1/setVideoFormat?input=1&format=0

This request will set the input #1 to format index 0.

The following commands allow to perform password management, bearer token management and firmware update. The authentication used is basic auth, and we use the same user and password as the webpage (default user=admin password=admin).

| Command URL / Description                                                                       | Body arguments                                                                                                    | Return body                                                |
|-------------------------------------------------------------------------------------------------|----------------------------------------------------------------------------------------------------|------------------------------------------------------------|
| POST<br>https:// <ip>/api/v1/<br/>changePassword?<br/>password=<newpassword></newpassword></ip> |                                                                                                    | {<br>"message": <string><br/>}</string>                    |
| Change the webpage password to<br><newpassword></newpassword>                                   |                                                                                                    |                                                            |
| GET<br>https:// <ip>/api/v1/<br/>getAccessToken</ip>                                            |                                                                                                    | {<br>"token": <string><br/>}</string>                      |
| Return the bearer token                                                                         |                                                                                                    | If no bearer token is set, the "token" field will be null. |
| POST<br>https:// <ip>/api/v1/<br/>generateAccessToken</ip>                                      |                                                                                                    | {<br>"message": <string><br/>}</string>                    |
| Generate random access token.                                                                   |                                                                                                    |                                                            |
| POST<br>https:// <ip>/api/v1/update</ip>                                                        | Must use formdata body.<br>The key must be myFile, and the value is of<br>type file. We expect a .wic file that should be | {<br>"message": <string><br/>}</string>                    |
| Sends update file to device.                                                                    | present in our official update packages                                                                                   |                                                            |

# INOGENI CONTROL APP

You can use our Control App to monitor firmware information and upgrade your unit.

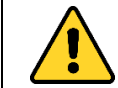

NOTE: You need to use the USB-B to USB-A cable provided with the box for the Control App to detect the unit.

| INOGENI Control Ann (Versi | ion 3 12 52)           |                                     |                           |        |            |                      |                    |
|----------------------------|------------------------|-------------------------------------|---------------------------|--------|------------|----------------------|--------------------|
| pdate Video Help           | ,                      |                                     |                           |        |            |                      | _                  |
|                            |                        |                                     |                           |        |            |                      |                    |
|                            |                        |                                     |                           |        |            |                      |                    |
| TTT TIME                   | Device: INOGENI CAM230 | <ul> <li>Prefered device</li> </ul> |                           |        | Connected  | Refresh device       | C Reboot device    |
|                            |                        |                                     |                           |        |            |                      |                    |
| Provinu                    |                        |                                     |                           |        |            | Firmware Information |                    |
| Fieview                    |                        | Video Device                        | Prestation                | Formet | Forme Pote | USB controller:      | 1.49               |
|                            | ΡΙΔΥ                   | INOGENI CAM230                      | 1920x1080                 | MIPG   |            | MAC Address:         | E4:5F:01:EA:77:53  |
| 44                         |                        | Audio Input Device                  | Audio Output Device       |        |            | IP Address:          | 192.168.137.251    |
| ŕ                          | ▶ PLAY                 | Interface audionumérique (          | Casque (WH-1000XM5 Hani V |        |            | USB resolution:      | N/A                |
|                            |                        |                                     |                           |        |            | PID:                 | 0x0020             |
|                            |                        |                                     |                           |        |            | Serial number:       | KUO3090014         |
|                            |                        |                                     |                           |        |            |                      |                    |
|                            |                        |                                     |                           |        |            |                      |                    |
|                            |                        |                                     |                           |        |            |                      |                    |
|                            |                        |                                     |                           |        |            |                      |                    |
|                            |                        |                                     |                           |        |            |                      |                    |
|                            |                        |                                     |                           |        |            |                      |                    |
|                            |                        |                                     |                           |        |            | Video Information    |                    |
|                            |                        |                                     |                           |        |            | (1) USB input :      | 1280x720 VUV2 30Hz |
|                            |                        |                                     |                           |        |            | (2) USB input :      | No video           |
|                            |                        |                                     |                           |        |            | (3) HDMI input :     | No video           |
|                            |                        |                                     |                           |        |            | HDMI Output :        | 1920x1080p @ 60.00 |
|                            |                        |                                     |                           |        |            |                      |                    |
|                            |                        |                                     |                           |        |            |                      |                    |
|                            |                        |                                     |                           |        |            |                      |                    |
|                            |                        |                                     |                           |        |            |                      |                    |
|                            |                        |                                     |                           |        |            |                      |                    |
|                            |                        |                                     |                           |        |            |                      |                    |
|                            |                        |                                     |                           |        |            |                      |                    |
|                            |                        |                                     |                           |        |            |                      |                    |
|                            |                        |                                     |                           |        |            |                      |                    |
|                            |                        |                                     |                           |        |            |                      |                    |
|                            |                        |                                     |                           |        |            |                      |                    |

Figure 9: INOGENI Control App preview

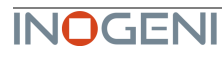

# MECHANICAL SPECIFICATIONS

You can find the mechanical specification here that lists the holes. All dimensions are in mm [in].

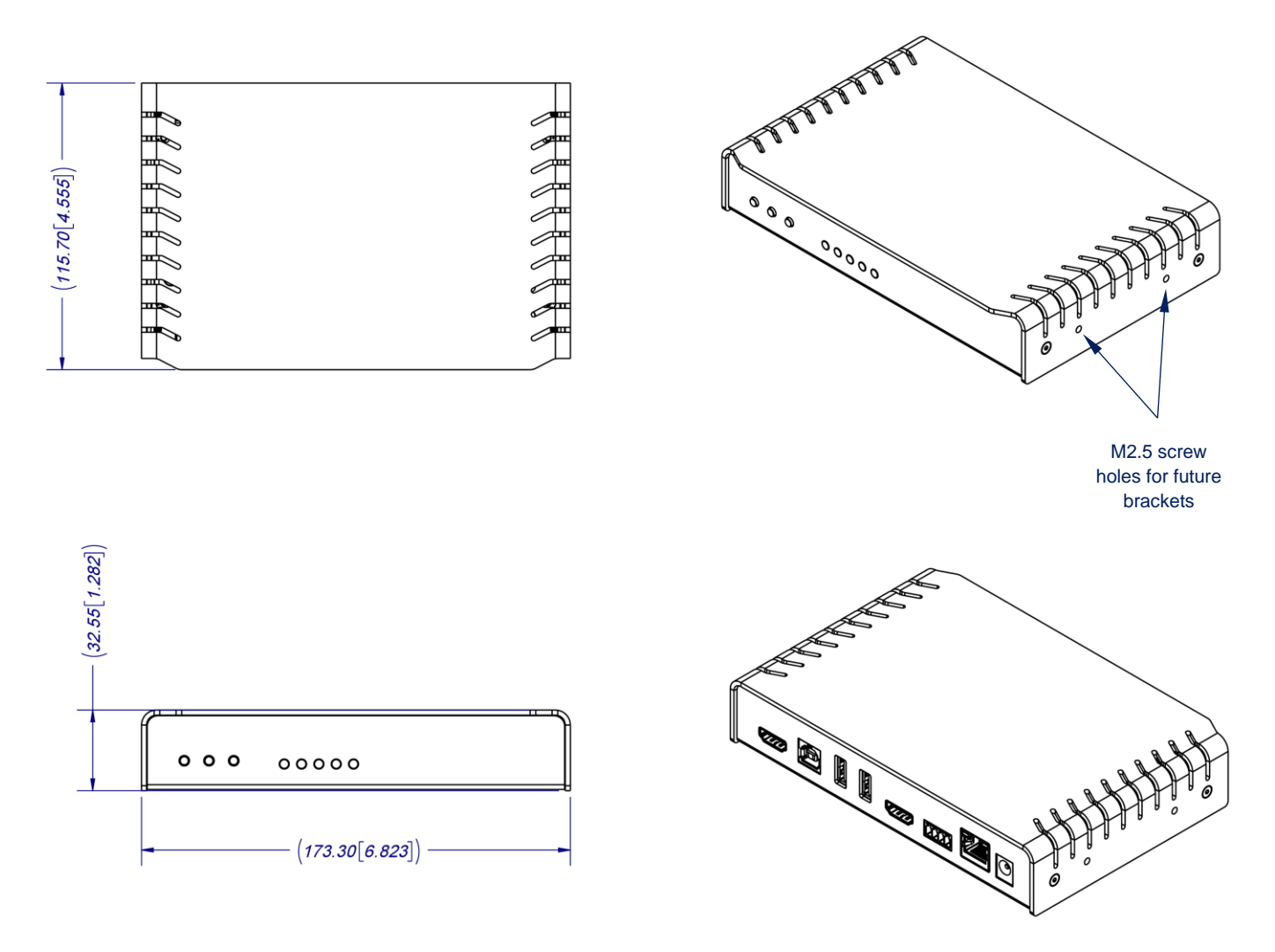

Figure 10: Top plate dimensions

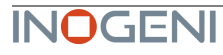

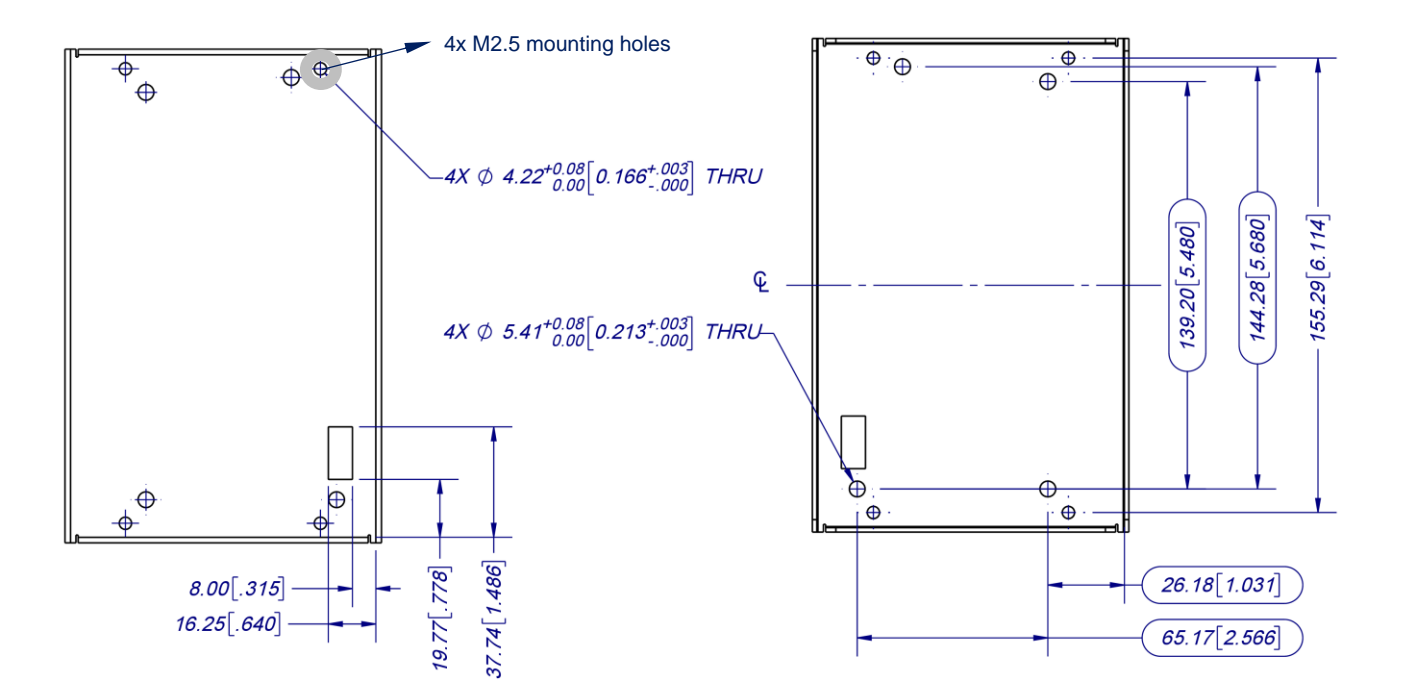

Figure 11: Bottom plate dimensions and holes positions

# DIP SWITCHES

Here you can find the behavior of the DIP switches located at the back of the unit.

| Switch | Position  | Description                                                                            |
|--------|-----------|----------------------------------------------------------------------------------------|
| SW1    | OFF<br>ON | - For future use.                                                                      |
| SW2    | OFF<br>ON | - For future use.                                                                      |
| SW3    | OFF<br>ON | - For future use.                                                                      |
| SW4    | OFF<br>ON | - For future use.                                                                      |
| SW5    | OFF<br>ON | - Reserved.                                                                            |
|        | OFF       | Disable 5V on terminal block                                                           |
| SW6    | ON        | Enable 5V on terminal block. This switch must be set to power up the connected remote. |

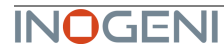

Here is the troubleshooting section for the device.

| Problem                                                                                                    | Resolution                                                                                                    |
|----------------------------------------------------------------------------------------------------|----------------------------------------------------------------------------------------------------|
| The device keeps rebooting when we<br>connect USB powered cameras. The<br>device is connected to a PoE switch.         | If you connect high consuming USB cameras that are powered by the USB bus, we recommend using the provided power supply to accommodate for the power demand.                                                                                                    |
| We cannot detect the USB output on<br>the PC when using it with a USB<br>extender                                      | The device has a USB2.0 interface only. Make sure that the USB extender you intend to use supports USB2.0. You can use our own set of USB extenders that are proven to work with our devices.<br>https://inogeni.com/support/compatible-usb-extenders/                                                                                                    |
| We cannot get the HDMI feed to go<br>through the device.                                                               | <ul> <li>Please do the following checklist : <ul> <li>Make sure HDMI connection is correct. HDMI cable should be within 30ft. Otherwise, you need to have an active HDMI extension.</li> <li>Monitor if the HDMI led is ON.</li> <li>Monitor the video resolution through our app or through the web interface if it is detected properly.</li> <li>Make sure that the HDMI feed is not an encrypted HDCP source like a bluray or set-top box. The HDMI input is compatible with HDMI cameras.</li> </ul> </li> </ul> |
| My camera software running on my<br>computer is not detecting the camera<br>while the CAM230 is connected in<br>line.  | Unfortunately, this is the expected behavior since the PC is agnostic of the USB camera. However, the device supports all UVC controls (pan, tilt and zoom controls) and can route them to the selected camera.                                                                                                    |
| LAN interface is not working<br>properly.<br>Firmware updates from LAN interface<br>takes a long time or hang/timeout. | Make sure the port that is connected to the LAN interface is using 100Mbps half-<br>duplex. Slow updates through LAN interface can be caused by duplex mismatch.<br>The LAN interface does not do any autonegotiation.                                                                                                    |

### SUPPORT

Engineered by video professionals, for video professionals, it is your most compatible USB 3.0 device. INOGENI expertise at your fingertips:

- Expert Technical Support team at support@inogeni.com for immediate help or if you have any technical guestion about our products.
- Extensive Knowledge Base to learn from other customers experiences.

#### © Copyright 2023 by INOGENI INC. All Rights Reserved.

INOGENI name and logo are trademarks or registered trademark of INOGENI. Use of this product is subject to the terms and conditions of the license and limited warranty in effect at the time of purchase. Product specifications can change without notice.

INOGENI, Inc. 1045 Avenue Wilfrid-Pelletier Suite 101 Québec, QC, Canada, G1W0C6 (418) 651-3383

#### CERTIFICATIONS

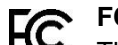

# FCC Radio Frequency Interference Statement Warning

This device complies with Part 15 of the FCC rules. Operation is subject to the following two conditions:

- (1) this device may not cause harmful interference, and
- (2) this device must accept any interference received including interference that may cause undesired operation.

#### **IC Statement**

This Class A digital apparatus complies with Canadian CAN ICES-3(A)/NMB-3(A).

#### **CE Statement** CE

We, INOGENI Inc., declare under our sole responsibility that the CAM230, to which this declaration relates, is in conformity with European Standards EN 55032, EN 55035, and RoHS Directive 2011/65/EU + 2015/863/EU.

#### UK **UKCA Statement** CA

This device is compliant with the Electromagnetic Compatibility Regulations 2016 No. 1091 as part of the requirements leading to the UKCA marking.

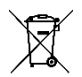

#### **WEEE Statement**

The European Union has established regulations for the collection and recycling of all waste electrical and electronic equipment (WEEE). Implementation of WEEE regulations may vary slightly by individual EU member states. Please check with your local and state government guidelines for safe disposal and recycling or contact your national WEEE recycling agency for more information.

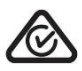

#### **RCM Statement**

This device is compliant with Regulator Compliance Mark (RCM) certification.

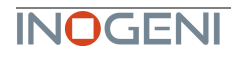